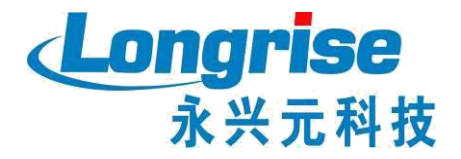

# 全国道路运输企业主要负责人 和安全生产管理人员 管理平台

深圳市永兴元科技股份有限公司

二O一九年十月二十九日

# 目录

| 网站 | 与业务系统操作说明 | .3 |
|----|-----------|----|
| 1  | 网站登录      | .3 |
| 2  | 考生网上报名    | .4 |

#### 业务系统操作说明

1 网站操作说明

#### 1.1网站登录

- 1) 进入网站
- 打开网站登录链接 http://dlaqgl.jtzyzg.org.cn;
- 交通职业资格网—职业资格—两类人平台快捷进入

|                                       |                                               |      | C MERELY                    |
|---------------------------------------|-----------------------------------------------|------|-----------------------------|
| 首页 政策法规 七级报名                          | <b>立记服务 螺纹收许 信用档案 信息由狗</b>                    | 常见问题 | IXKRD Q                     |
| 考务驾驶舱                                 | 最新动态 ZUIXINDONGTAI                            | MORE | 我要登录   我要申请                 |
| 地区 主要负责人 合格 安全管理局 合格<br>合格人数 举 合格人数 举 |                                               |      | 2   清输入用户名或证件号              |
| WE16 0 0% 0 0%                        | 20                                            |      |                             |
|                                       | 道路运输企业主要负责人和安全生产管理                            | 人员   | (第44)人员招                    |
|                                       | 考核试题终审                                        |      | S J K M                     |
|                                       |                                               |      | 型入系统: · ●考生 ○考务人员<br>街辺疾病 > |
| 습it 0 0% 0 0%                         | 2019年3月27日·北京<br>道席运输企业主要负责人和安全生产管理人员考核试题完成终审 |      | 82                          |
| 小世書海                                  | 老城安排                                          | MORE | <u> </u>                    |

#### 2) 登录入口

网站登录分为考生、考务人员两个入口。

- 考生;用于当前网站登录,适用于报考考生,账号为注册用户时 填写的用户名,也可用身份证号码进行登录
- 考务人员:用于登录后台管理系统入口,适用于考务管理人员。

# 1.2考生网上报名

网站用户登录网站,选择导航栏的"考核报名"(已有资格网账号的用户直接登录即可,无账号人员自行注册),如下图所示

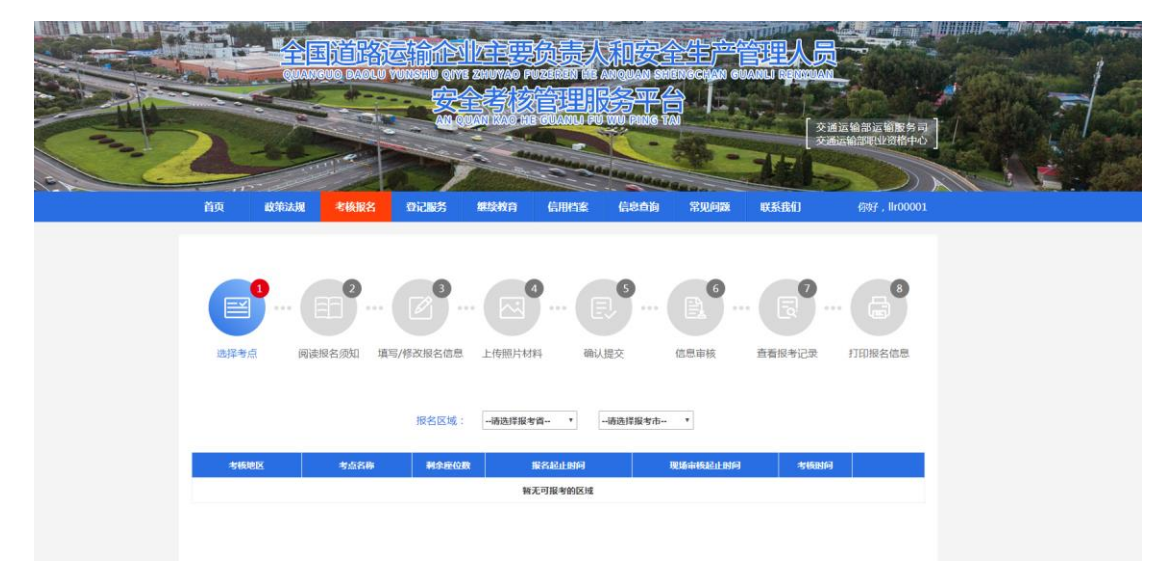

考核报名共分为:选择考点、阅读报名须知、填写/修改报名信息、上传照片材料、确认提交、信息审核、查看报考记录和打印报 名信息八大步骤。

#### 1.2.1 选择考点

进入考核报名模块,选择报名区域和考点,并点击"立即报名"如下图所示

|      | and an a                                                                                                    | QUANGU                                                                                                    | IQ DAOLU YI                                                                                      |                                                                   | CHUYAO PUZEREN ME AN | ounn sheiligginn gw<br>Said a                                                                                           |                                                 |                       | All And |    |
|------|----------------------------------------------------------------------------------------------------|----------------------------------------------------------------------------------------------------|--------------------------------------------------------------------------------------------------|-------------------------------------------------------------------|----------------------|----------------------------------------------------------------------------------------------------|-------------------------------------------------|-----------------------|---------|----|
|      | >                                                                                                    | 1                                                                                                    |                                                                                                  |                                                                   | NI KAOHE GUANU PU II | PING TAI                                                                                                    | 交通ia<br>交通ia                                    | 5.給部运销服务司<br>給部职业资格中心 |         |    |
| 19-6 |                                                                                                    | and the second second s |                                                                                                  | 1                                                                 |                      | ananananan                                                                                                    |                                                 |                       |         | Ś. |
|      | 首页                                                                                                    | 政策法规                                                                                                    | 考核服名                                                                                             | 登记服务                                                              | 继续教育 信用档案            | 信息直询  常见问题                                                                                                    | 联系我们                                            | 你对了,Ilr00001          |         |    |
|      | (日本) (日本) (日本) (日本) (日本) (日本) (日本) (日本)                                                                                                    |                                                                                                    | 2<br>2<br>3<br>5<br>5<br>5<br>5<br>5<br>5<br>5<br>5<br>5<br>5<br>5<br>5<br>5<br>5<br>5<br>5<br>5 | (修改报名信息                                                           |                      | 3 ···· (注意审核                                                                                                    | <b>直看报书记录</b>                                   | 11印服名信息               |         |    |
|      | 注意 (1) (1) (1) (1) (1) (1) (1) (1) (1) (1)                                                                                                    | الع<br>اللغ اللغ                                                                                                    | 2<br>2<br>3须知 填写/                                                                                | (修改版名信息<br>根名区域:<br>HARGW                                         |                      | 3 ··· (金田市核<br>2 ··· (金田市核<br>1 ··· ·                                                                                   | 直着振き記录                                          | a<br>FEIREAGE         |         |    |
|      | 2<br>近年考点<br>本後絶区<br>液注着武汉                                                                                                    | (日<br>阅读服名                                                                                                    | 2 ··· (<br>名须知 填写)<br><u>考虑名称</u><br>武汉集一考点                                                      | - //#改服名信息<br>· //#改服名信息<br>· · · · · · · · · · · · · · · · · · · |                      | 5 · · · · · · · · · · · · · · · · · · ·                                                                                 | 武学 (1) (1) (1) (1) (1) (1) (1) (1) (1) (1)      | Didikade              |         |    |
|      | <ul> <li>1</li> <li>2</li> <li>2</li> <li>2</li> <li>3</li> <li>3</li> <li>4</li> <li>4</li> <li>4</li> <li>4</li> <li>4</li> <li>5</li> <li>5</li> <li>4</li> <li>4</li> <li>4</li> <li>5</li> <li>5</li> <li>5</li> <li>4</li> <li>4</li> <li>5</li> <li>5</li> <li>4</li> <li>4</li> <li>4</li> <li>5</li> <li>5</li> <li>5</li> <li>4</li> <li>4</li> <li>5</li> <li>5</li> <li>4</li> <li>4</li> <li>5</li> <li>5</li> <li>5</li> <li>5</li> <li>5</li> <li>5</li> <li>5</li> <li>5</li> <li>5</li> <li>6</li> <li>5</li> <li>6</li> <li>6</li> <li>7</li> <li>5</li> <li>6</li> <li>6</li> <li>7</li> <li>6</li> <li>7</li> <li>7</li> <li>8</li> <li>7</li> <li>7</li> <li>7</li> <li>8</li> <li>7</li> <li>7</li> <li>8</li> <li>7</li> <li>7</li> <li>7</li> <li>7</li> <li>8</li> <li>7</li> <li>7</li> <li>8</li> <li>7</li> <li>8</li> <li>7</li> <li>8</li> <li>7</li> <li>8</li> <li>8</li> <li>8</li> <li>8</li> <li>8</li> <li>8</li> <li>9</li> <li>8</li> <li>9</li> <li>8</li> <li>8</li> <li>8</li> <li>9</li> <li>9</li> <li>9</li> <li>9</li> <li>9</li> <li>9</li> <li>9</li> <li>9</li> <li>9</li> <li>9</li> <li>9</li> <li>9</li> <li>9</li> <li>9</li> <li>9</li> <li>9</li> <li>9</li> <li>9</li> <li>9</li> <li>9</li> <li>9</li></ul> | (日<br>阅读原名<br>市 1<br>市 1                                                                                                    | 2 … (         な仮知 編写)<br>な仮知 編写<br>なの名称<br>取以第一考点<br>訳以第一考点<br>訳以第四考点                            |                                                                   | 上作細片材料               | <ol> <li>(信息事帳)</li> <li>(信息事帳)</li> <li>(法律事務起仕知行)</li> <li>2019-10-30 至 2019-10-<br/>2019-10-29 至 2019-10-</li> </ol> | (一)<br>直着限与記录<br>31 2019-11-01<br>29 2019-11-02 | ETELRECE              |         |    |

#### 1.2.2 阅读报名须知

阅读考生诚信考核承诺书,勾选"本人已认真阅读并同意遵守 《考生考核诚信承诺书》的内容",点击"确定"进入下一步。如 下图所示

| 选择考约 |                                                                                                    |  |  |  |  |  |  |  |  |  |
|------|----------------------------------------------------------------------------------------------------|--|--|--|--|--|--|--|--|--|
|      | 考生诚信考核承诺书                                                                                                    |  |  |  |  |  |  |  |  |  |
|      | 我是参加全国道路运输企业主要负责人和安全生产管理人员考核的考生,已恶如报名条件与违纪违规等处理规定,为维护此次考核的严肃<br>性、权威性和公平性,确保考核的顺利进行,我郑重承诺以下事项:<br>1.保证报名时所提交的报考信息和材料真实、准确,符合报名条件。如有虚假信息和作假行为,本人承担一切后果。<br>2.自觉服从考核主管部门及考核管理机构的统一安排,接受监考人员的检查、监督和管理。<br>3.保证在考核中减实守信,自觉遗守国家有关专业技术人员资格考损法规、考核记律和考场规则。自愿服从考核主管部门或考核管理机构根<br>据国家有关规定所作出的处罚决定,接受处罚。 |  |  |  |  |  |  |  |  |  |
|      |                                                                                                    |  |  |  |  |  |  |  |  |  |

#### 1.2.3 填写/修改报名信息

考生选考核类别和考核科目,完善个人信息、学历、受聘单位 信息和工作经历等。如下图所示(局部)

|        |         |           | 4      |      | 6    |        |        |
|--------|---------|-----------|--------|------|------|--------|--------|
| 选择考点   | 阅读报名须知  | 填写/修改报名信息 | 上传照片材料 | 确认提交 | 信息审核 | 查看报考记录 | 打印报名信息 |
| ▲ 科目选择 |         |           |        |      |      |        |        |
| 考点名称:  | 武汉第一考点  |           |        |      |      |        |        |
| 考点地址:  | 000     |           |        |      |      |        |        |
| 报考区域:  | 湖北省武汉市  |           |        |      |      |        |        |
| 考核类别:  | 请选择类别   |           | Ŧ      |      |      |        |        |
| 考核科目:  | 请选择考核科目 |           | ¥      |      |      |        |        |

# 1.2.4 上传照片材料

考生填写报名信息后进入下一步"上传照片材料",根据要求提示进行照片及材料上传,如下:

### A. 个人照片上传

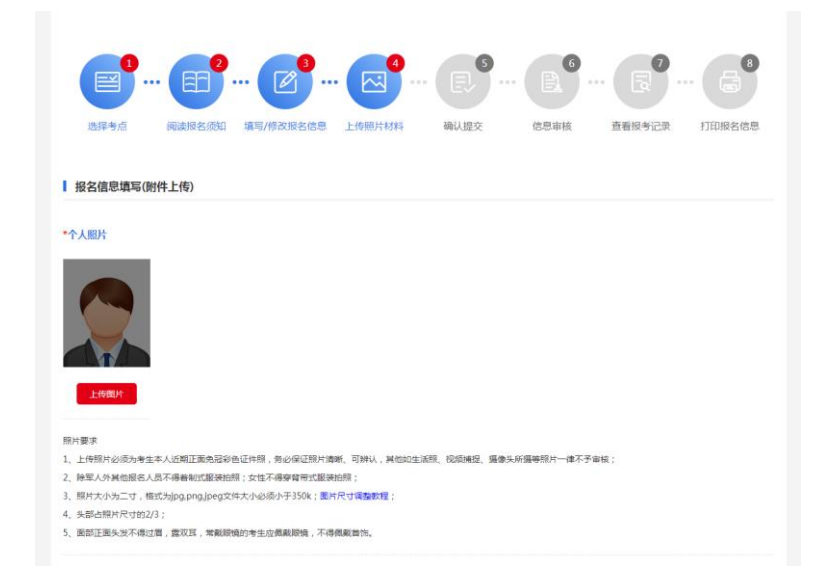

【照片要求】

- 上传照片必须为考生本人近期正面免冠彩色证件照,务必保 证照片清晰、可辨认,其他如生活照、视频捕捉、摄像头所摄等 照片一律不予审核;
- 除军人外其他报名人员不得着制式服装拍照;女性不得穿背 带式服装拍照;
- 3) 照片大小为二寸,格式为 jpg,png,jpeg 文件大小必须小于
   350k;图片尺寸调整教程;
- 4) 头部占照片尺寸的 2/3;
- 面部正面头发不得过眉,露双耳,常戴眼镜的考生应佩戴眼镜,不得佩戴首饰。
- B. 证件照片及其他材料上传

【上传要求】

- 上传证件照片要求文件大小必须小于 350k,格式为 jpg,png,jpeg;
- 2) 其他证明材料要去文件大小必须小于 350k,格式为

jpg,png,jpeg,pdf,doc,docx;

| *证件照片:                                        |                                                |    |  |
|-----------------------------------------------|------------------------------------------------|----|--|
| Legar                                         | 中华人民共和国<br>居民分份证<br>SERX RESERS<br>REEX PERSON |    |  |
| 证件照片要求                                        |                                                |    |  |
| 1、文件大小必须小于350k,格式为jpg,png,jpeg;               |                                                |    |  |
| 其他材料:                                         |                                                |    |  |
| 请上传pdf类型文件,您还没有上传材料证明                         |                                                |    |  |
| 上传的144元43 上传的144元43                           |                                                |    |  |
| 材料证明要求<br>1、文件大小必须小于350k,格式为jpg,png,jpeg,pdf, | doc,docx ;                                     |    |  |
|                                               | 返回條改个人信息                                       | 提交 |  |

#### 1.2.5 确认提交

考生确认填报信息,确认无误后点击"确认提交",修改填报信息点击"返回修改"。

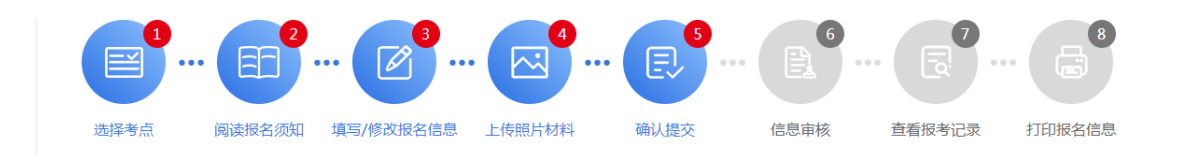

|        |               |            | 个人信息填算 | <u> </u>       |                   |     |
|--------|---------------|------------|--------|----------------|-------------------|-----|
|        | *姓名           | ;          | *1性别   |                |                   |     |
|        | *证件类型         | 身份证        | *证件号码  |                |                   |     |
| 个人信息   | *手机号码         | 1          | 电子邮箱   | 124(           |                   |     |
|        | *出生日期         | 1990-03-07 | *通信地址  |                |                   |     |
|        | *民族           | 汉族         | *所在区域  | 北京市东城区         | 专业技术职务            |     |
| 学历信自   | *毕业院校         | 学          | *毕业时间  | 2012-01-10 *专业 |                   | 2   |
| 300 C  | *学历           |            | 硕士     |                | *学位               | 7   |
|        | *单位名称         | ŧ.         | 受聘时间   | -10            | *累计从事道路运输<br>工作年限 | 6   |
| 工作单位信息 | *统一社会信用代<br>码 | 9121020    | *联系人   | 123            | *联系电话             | 1 , |

|       | 填报信息           |
|-------|----------------|
| 报考区域: | 湖北省武汉市         |
| 报考类型: | 道路运输企业安全生产管理人员 |
| 报考科目: | 安全生产知识和管理能力    |
|       |                |
|       | 《《返回修改 确认提交    |

#### 1.2.6 信息审核

用户可在个人中心"我的审核"模块下查看信息审核状态。

| 首页    | 政策法规           | 考核报名  | 登记服务            | 继续教育   | 信用档案      | 信息查询            | 常见问题       | 联系我们       |      | 你好,Ilr00001 |
|-------|----------------|-------|-----------------|--------|-----------|-----------------|------------|------------|------|-------------|
|       |                |       | <u>+++</u>      |        |           |                 |            |            |      |             |
|       |                | 我的    |                 |        |           |                 |            |            |      |             |
|       |                |       |                 |        |           |                 |            |            |      | 审核总数:1      |
|       |                | ą     | 修核类别            | 考点名称   |           | 审核时间            |            | 考核时间       | 审核状态 | 操作          |
|       |                | 道路安全的 | A运输企业<br>E产管理人员 | 武汉第一考点 | 2019-10-3 | 0 18:00至2019-10 | 0-31 18:00 | 2019-11-01 | 待审核  | 详情          |
|       | IIr00001       |       |                 |        |           |                 |            |            |      |             |
| ■ 基本係 |                |       |                 |        |           |                 |            |            |      |             |
| 📑 扩展條 | 恴              |       |                 |        |           |                 |            |            |      |             |
| 🖪 我的電 | 軍核             |       |                 |        |           |                 |            |            |      |             |
| ▲ 我的考 | 所核             |       |                 |        |           |                 |            |            |      |             |
| 📑 合格词 | E明             |       |                 |        |           |                 |            |            |      |             |
| @ 密保] | 具              |       |                 |        |           |                 |            |            |      |             |
| 🔒 密码的 | <sup>多</sup> 改 |       |                 |        |           |                 |            |            |      |             |
|       |                |       |                 |        |           |                 |            |            |      |             |

# 1.2.7 查看报考记录

用户可在个人中心"我的考核"模块下,查看报考记录

# 1.2.8 打印准考证

|          |  | 我的考核 му ехам |              |     |      |     |      |       |  |  |  |
|----------|--|--------------|--------------|-----|------|-----|------|-------|--|--|--|
|          |  |              | 选择年份: 2019 • |     |      |     |      |       |  |  |  |
| Ĭ        |  | 考核地点         | 考核科目         | 座位号 | 考核时间 | 咸绩  | 考核状态 | 操作    |  |  |  |
| A CHES   |  | 武汉第一考点       | 安全生产知识和管理能力  | 待安排 | 待安排  | 待发布 | 待考   | 打印准考证 |  |  |  |
| IIr00001 |  |              |              |     |      |     |      |       |  |  |  |
| ■ 基本信息   |  |              |              |     |      |     |      |       |  |  |  |
| 📑 扩展信息   |  |              |              |     |      |     |      |       |  |  |  |
| 13 我的审核  |  |              |              |     |      |     |      |       |  |  |  |
| ▲ 我的考核   |  |              |              |     |      |     |      |       |  |  |  |
| 📑 合格证明   |  |              |              |     |      |     |      |       |  |  |  |
| @ 密保工具   |  |              |              |     |      |     |      |       |  |  |  |
| 🔒 密码修改   |  |              |              |     |      |     |      |       |  |  |  |

用户可在考试管理人员,安排座位之后自行打印准考证。